<u>User Manual for "Legislations Implementing International Agreements"</u> <u>on Marine Department's Official Website</u>

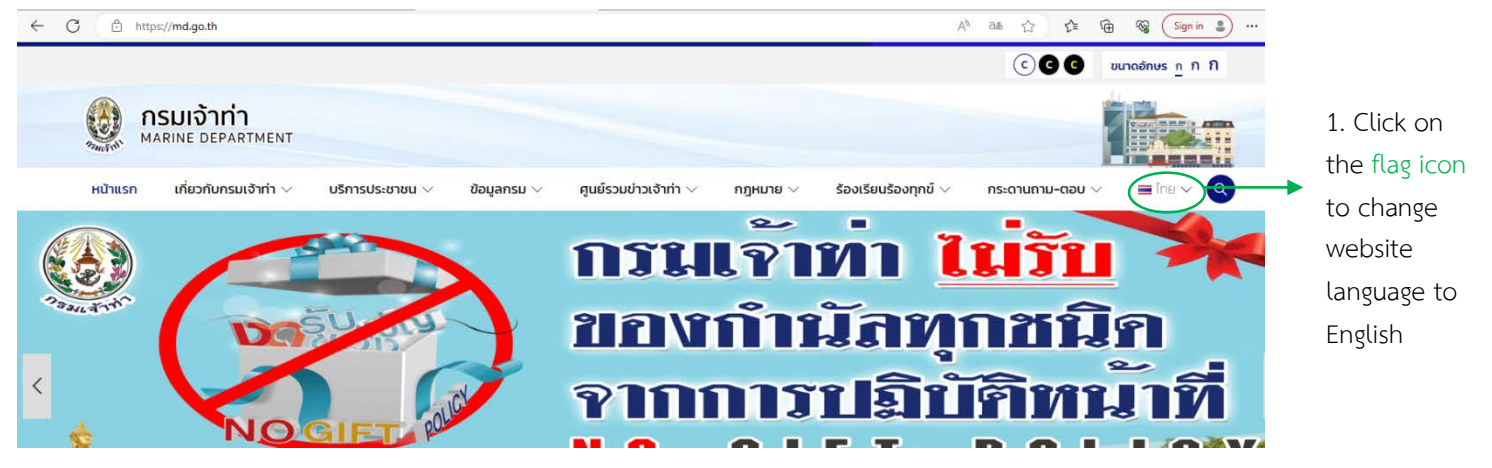

1. Access to Marine Department's official website (https://md.go.th) then click on the flag icon to change page language to English.

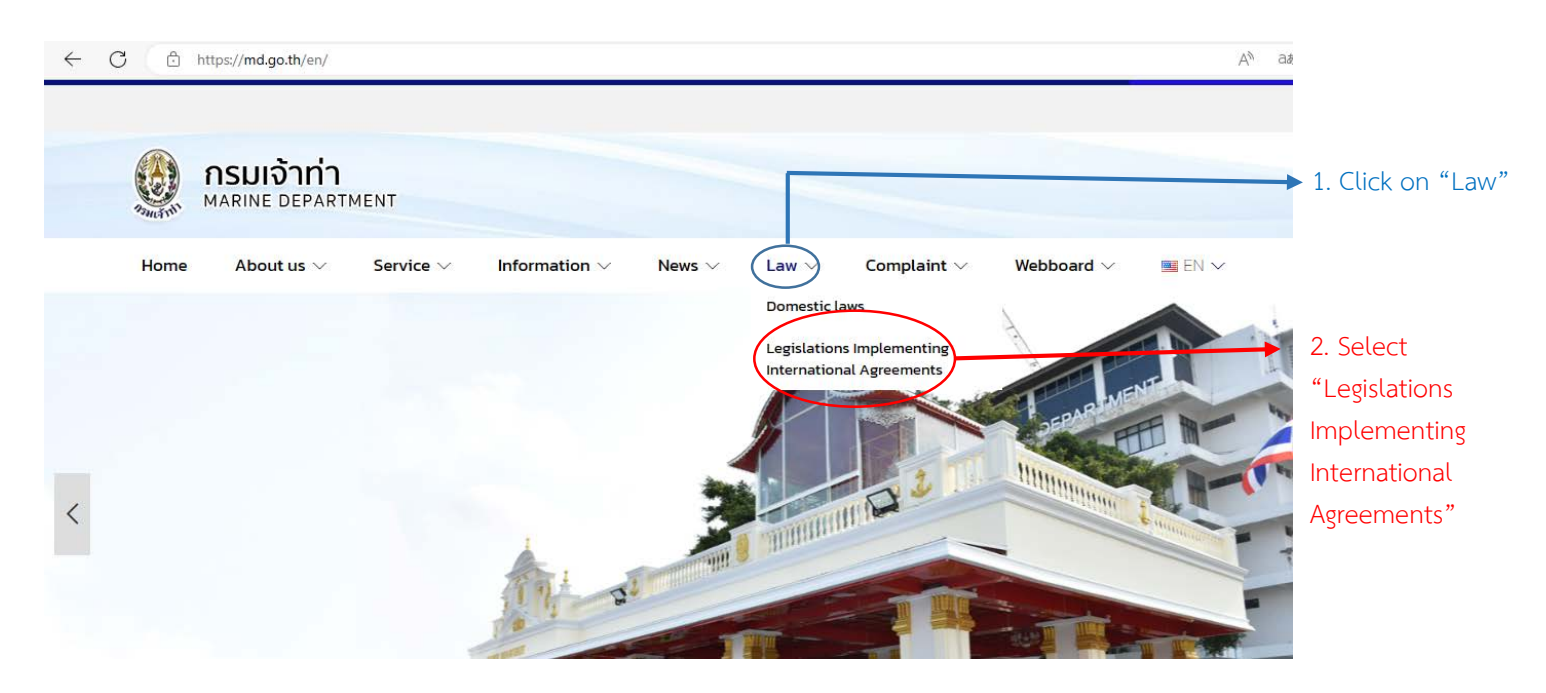

2. Click on "Law" and select "Legislations Implementing International Agreements"

| กรมเจ้าทำ<br>Marine Department                                                        |                                                                                                    | Tel<br>02-235-7630                                                                                                    | Fax<br>02-235-7630 | E-mail<br>LEGAL@MD.GO.TH | เลือกภาษา ∨<br>สับเคลื่อนโดย Google แปลง |
|---------------------------------------------------------------------------------------|----------------------------------------------------------------------------------------------------|----------------------------------------------------------------------------------------------------|--------------------|--------------------------|------------------------------------------|
| กฎหมายเพื่อรองรั<br>legislations imple                                                | บความตกลงระหว่างประเท<br>menting international agree                                                         | n<br>ements                                                                                                    |                    | A - A                    |                                          |
| วันหา (SEARCH)                                                                        | วันที่มีผลไว่มังต้น / Entry into                                                                             | force date X Si                                                                                                    | earch (TH/EN)      |                          | คู่มือ / MANUA                           |
| ง้วข้อ / TOPICS                                                                       | ≣ TOTAL 195                                                                                                  |                                                                                                    |                    |                          |                                          |
| Safety/Security<br>Ship registration / IMO<br>number (8)<br>Flag State Implementation | 1 ประกาศกรมเข้าท่า ที่ 249/25<br>Marine Department Notificat<br>(Novigation, COLREG, VTS, routi<br>โร FDF/TH | 1 ประกาศกรมเข้าห่า ที่ 249/2565 เรื่อง กำหนดให้เรือความเร็วสูง (High-Speed Craft: HSC) แจ้งต่อเข้าท่า<br>Marine Department Notification No. 249/2565 on High-Speed Craft: HSC to notify the Marine Department<br>(Navigation, COLREG, VTS, routing, reporting, Radio communication, GMDSS, LRT) (SOLAS 1974)<br>โด POFIN |                    |                          | ประกาศ<br>เริ่มไข้มังคับ<br>1 ธ.ค. 2566  |
| (32)                                                                                  | รจัดทำร่างกฎหมายและการประ                                                                                    | พระราชบัญญัติ<br>เริ่มใช่บังคับ                                                                                                    |                    |                          |                                          |

3. Users can select preferred languages, such as English, by using translation function on the top right corner of the page.

| Marine Department                                                                                                    | ด<br>ตกลงระหว่างประเทศ<br>g international agreements                                                                                                    | 2-235-7630 02-235-7630 LEGAL@MD.GO.TH Gundastas Onder utlannun                                                                                          |
|----------------------------------------------------------------------------------------------------|----------------------------------------------------------------------------------------------------|----------------------------------------------------------------------------------------------------|
|                                                                                                    |                                                                                                    | MANUAL/MANUAL                                                                                                    |
| SEARCH<br>TOPICS / TOPICS                                                                                                  | Effective date / Entry into force date Sort by entry into force date TOTAL 196 Sort by numbersyear of public                                                                                                    | Search (TH/EN) QSearch Clear                                                                                                    |
| Safety/Security Ship registration / IMO number (8) Hag State Implementation (32) Port State Control (10)                   | Marine Department Announcement No. 249/2565 on High-Speed Craft HSC<br>Marine Department Notification No. 249/2565 on High-Speed Craft HSC<br>(Nangation, COARE, VTS, routing, reporting, Rudo communication, GMOSE, LRT) (SOAS 1<br>REPORT                                                                                                    | Calibon newser - objects on ang by number year of positication newses - objects)<br>to notify the Announcement<br>Marine Department 1 Dec: 2023<br>1074 |
| Cargoes and Dangerous Goods (30) Search and Rescue (11) Ship Design and Equipment (10)                                     | 2 ACT ON LEGISLATIVE DRAFTING AND EVALUATION OF LAW BE 2019 (<br>Others<br>) (Others)<br>Revolute                                                                                                    | 4. Search for specific legislations via filters                                                                                                    |
| Fire Protection and Firefighting (7)     Ravigation, COLREG, VTS, routing, reporting, Radio communication, GMDSS, LRT (26) | 3 Navigation in Thai Waters Act (No. 18) B.E. 2566<br>Nongotion in Thai Waters Act (No. 78) BE 2566<br>(Application of MARPOLI (MARPOL 18/2/15/RE) (Others)                                                                                                    | - Search (TH/EN)                                                                                                    |
| INTERNATIONAL CONVENTIONS / 9 (S)<br>CONVENTIONS / 9 (S)<br>USOLAS 1974 (90)                                               | (3) Marine Department Regulations on rules, presedures, conditions and fees Survey and Certification of International Safety Manager<br>wire Department Regulation as Survy and Certification of International Safety Management Code<br>(2014) International Soft Upp spectrum) SOL45 1916<br>[Promo.]                                                                                                    | year of publication                                                                                                    |
| SOLAS Protocol 1988 (13)     SOLAS Protocol 1988 (13)     Movemon. 1972/1978 (36)     STOW 1978 (36)                       | B) Marine Department Regulations on rules, procedures, conditions and fees<br>66 Marine Department Regulation on Survey and Configuration for the Carrings of Dangerous Cases in Bull BE 2566 §<br><u>2018</u> in interesting (Dargerous Good) (2014) 1970<br><u>Bearing</u>                                                                                                    | - Entry into force date<br>                                                                                                    |
| ILL Protocol 198 (12)     ILL Protocol 198 (12)     TONMAGE 1999 (12)     COLREG 1972 (14)                                 | nirin Dapastrami, Annouscensen N. A. 442555 Br. Huksler - Powered Vessiei<br>mer Bapastrami Holgenin G. 442555 Br. Huksler - Forward Nation Dapastrami (<br>opplan COUES VIS: nuting-regarding-babe concentrative GHSSL UR) 500-6 1910<br>Bromm                                                                                                    | - Conventions                                                                                                    |
| FAL 1945 (3)     COREC 1990 (6)     CLC PROT 1992 (6)     RUND PROT 1992 (6)                                               | arine Department Announcement No. 45/2565 (2023) Requires ships carrying irradisted nuclear fuel containers, photonium and high-lef<br>etg<br>une Department Natification No. 45/256 on ships carrying irradiated nuclear (et caratiners photonium and high-level nationale weate in netly the<br>segment CULES 17, make reporting Robit communities (LMO). (EV) (SUAL 71/2<br>#state                                      | <ul> <li>Hierarchy of Law</li> <li>These filters can be selected simultaneously</li> </ul>                                                              |
| SALVAGE 1989 (2)           MLC 2006 (55)           C 188 (7)           Others (22)                                         | arina Department Notification No. 54/2566 Recommendations for Marine Traffic Control<br>men Department Notification No. 54/2566 on GADELINES (IM RESUL 1997) CERMISS<br>Annual Control (IN Control proving John Incommunity), GADEL (IN CONT. 1997)<br>BARGIN                                                                                                    | to narrow down the range of searching.                                                                                                    |
| HIERARCHY OF LAW                                                                                                    | arina Dipartment Announcement No. 53/2566 on Energency Response Guidelines for Dangarous Cargo Ships<br>errer Dapartment Nac(Suan Int. 52/256 Guideline so Energency Response Procedure for Ships Carying Desgreson Goods: UKG Guide and Medical<br>announ an investigation of Ships (Section 2005) (Section 2005) (Section 2005) (Section 2005) (Section 2005) (Se<br>Announ an investigation 2005) (Ship (Section 2005)) | Click on "Clear" for the default setting.                                                                                                    |

| 21 | Hydrographic Department Notification of Standards for Hydrographic Survey and Chart Production<br>(1st Edition)<br>(Hydrographic services, meteorological services and aids to navigation) (SOLAS 1974)<br>POF/TH                                                                                                    | Announcement<br>, effective from<br>10 Jan. 2023              |
|----|----------------------------------------------------------------------------------------------------|---------------------------------------------------------------|
| 22 | Announcement of the Marine Department No. 256/2565 on the expiration date of the certificate License Except Diploma<br>Marine Department's Notification No. 256/ BE 2565 (2022) Subject: Prescription for validity of certificate, dispensation certificate and criteria methods and conditions for renewal<br>of certificates {<br>infarers affairs. occupational safety, health. working conditions} {STCW 1978}                                                                                                    | Announcement<br>, effective from<br>4 Jan. 2023               |
| 23 | Hydrographic Department Notification of Standards for Aids to Navigation, Issue 1<br>Hydrographic Department Notification of Standards for Aids to Navigation (1/2022) : IALA Standards<br>(Hydrographic services, meteorological services and aids to navigation) {SOLAS 1974}<br>RPDF/TH                                                                                                    | The<br>announcement<br>comes into<br>force on<br>29 Dec. 2022 |
| 24 | Report on results of suitability consideration of navigation aids in Thai waters relative to traffic volume and degree of risk<br>Report for justifying the provision of AtoN in Thai Water relative to the volume of traffic and degree of risk<br>(Hydrographic services, meteorological services and aids to navigation) (SOLAS 1974)<br>REPORTH                                                                                                    | The manual<br>comes into<br>force<br>on 28 Dec.<br>2022.      |
| 25 | Marine Department Announcement No. 257/2565 on the form of a memorandum of agreement to accept and be bound to comply with the requirements Ship<br>Survey and Issuance of Certificates According to International Conventions and<br>Marine Department Notification No. 257/2565 on Memorandum of Agreement to Accept and be Bound to Comply with the Terms and Conditions of Ship Survey and Issuance of<br>Certificates According to International Conventions and Protocols (MOA ROS)<br>(Recognized Organizations) (SOLAS 1974) (SOLAS Protocol 1988) (MARPOL 1973/1978) (LL 1966) (LL Protocol 1988) (TONNAGE 1969) (COLREG 1972) (MLC 2006)<br>(Recognized Organizations) | The<br>announcement<br>comes into<br>force on<br>16 Dec. 2022 |

- 5. Legislation can be accessed as follows:
  - 5.1 Clicking on their titles to access the texts
  - 5.2 Clicking on PDF/TH to access PDF files (Thai)
  - 5.3 Clicking on PDF/EN to access PDF files (English)

Please noted that the texts in 5.1 and PDF/EN in 5.3 have been provided for translation/educational purposes and contains no legal authority. The original texts in Thai language (PDF/TH) in 5.2 shall be accounted as formally adopted and published; hence, the sole authority with legal force.